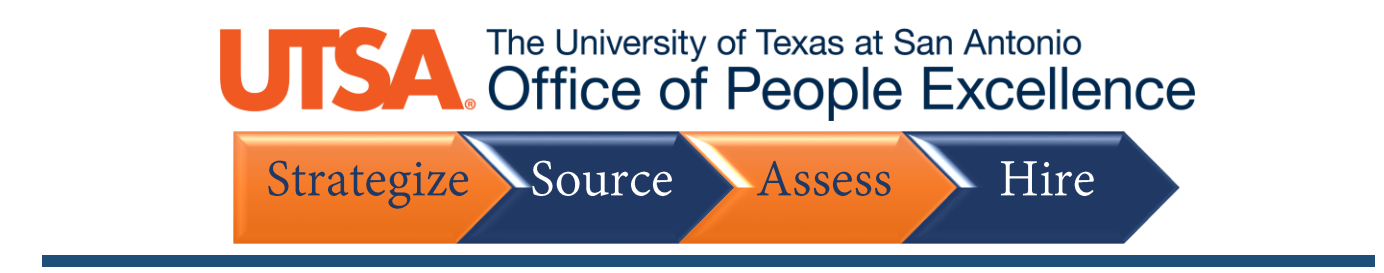

# **Update Account Information**

### 1. Click the Sign In link to get started

| »                |
|------------------|
| »                |
|                  |
| Sign In New User |
| >                |
| >                |
| >                |
| >                |
| >                |
| >                |
| >                |
|                  |

### 2. Enter your User Name and Password, then click Sign In

|                         | Sign In                                            | × |
|-------------------------|----------------------------------------------------|---|
| *User Name<br>*Password | Sign In                                            |   |
| Are you a new user?     | Forgot User Name   Forgot Password<br>Register Now |   |

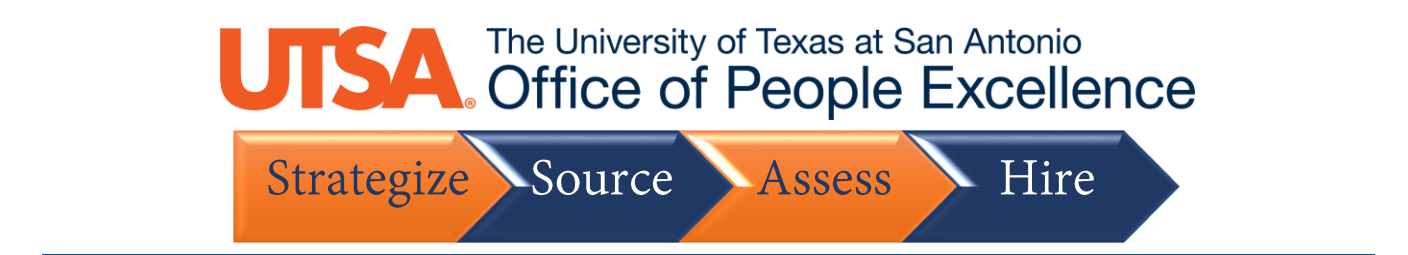

## 3. Click on My Account Information

| Careers                                    |          |
|--------------------------------------------|----------|
| Search Jobs                                |          |
| Search by job little, location, or keyword |          |
| Welcome                                    | Sign Out |
| View Jobs Posted in Last 5 Days            | >        |
| View All Jobs                              | >        |
| My Job Notifications                       | >        |
| My Job Applications                        | 2 >      |
| ★ My Favorite Jobs                         | >        |
| Q My Saved Searches                        | >        |
| My Account Information                     | >        |

4. Make any necessary changes to your Name and Address

| Name    |           |               |             |   |   |        |   |
|---------|-----------|---------------|-------------|---|---|--------|---|
|         |           |               | Name Prefix | ~ | _ |        |   |
|         |           |               | *First Name |   |   |        |   |
|         |           |               | Middle Name |   |   |        |   |
|         |           |               | *Last Name  |   |   |        |   |
|         |           |               | Name Suffix | ~ |   |        |   |
| Address |           |               |             |   |   |        |   |
|         | Country   | United States |             | ~ |   |        |   |
|         | Address 1 |               |             |   |   | ]      |   |
|         | Address 2 |               |             |   |   | ]      |   |
|         | Address 3 |               |             |   |   | ]      |   |
|         | City      |               |             |   |   | State  | ~ |
|         | Postal    |               |             |   |   | County |   |

5. Click the + button to add another **Email** or **Phone Number**, or click the > button to make changes to any existing information

# The University of Texas at San Antonio Office of People Excellence Strategize Source Assess Hire

| Email (Required) |           |      |         |
|------------------|-----------|------|---------|
| Email            |           | Туре | Primary |
| and services on  |           | Home | Yes >   |
| Phone +          |           |      |         |
| Phone Number     | Extension | Туре | Primary |
|                  |           | Home | Yes     |

6. Once all changes are made, click Save

| My Account Information                                    |      |
|-----------------------------------------------------------|------|
| e will be updated on all of the jobs you have applied to. |      |
|                                                           | Save |
|                                                           |      |

7. You will receive a message at the top of the screen once the changes have saved successfully

| My Account Information |  |                                          |      |
|------------------------|--|------------------------------------------|------|
|                        |  | Your account information has been saved. |      |
|                        |  |                                          | Save |